## 1.\_ Entrar al POA 2019 que se acaba de ingresar

## 2.\_ hacer click en el botón de "Ver Reporte Dinámico" (en color azul)

| POA-PRESUPU                                                                 | ESTO 🖶 🖷                                                                                                    | nicio 🏛 Plan Estratégico                                                                         | 📕 Plan Operativo Anual | 🗠 Seguimiento | 🖶 Mantenimientos | Estadística | 15              |                      | IVAN AVILE.                   |
|-----------------------------------------------------------------------------|----------------------------------------------------------------------------------------------------|--------------------------------------------------------------------------------------------------|------------------------|---------------|------------------|-------------|-----------------|----------------------|-------------------------------|
| Elige opción                                                                |                                                                                                    |                                                                                                  |                        |               |                  | •           |                 | 2 10 10 17 27        |                               |
| Objetivo Institucion                                                        | al                                                                                                    |                                                                                                  |                        |               |                  |             | Ver Det         | alle del presupuesto |                               |
| Elige opción                                                                |                                                                                                    |                                                                                                  |                        |               |                  | •           | Biodue          | ado. Eps             |                               |
| Área Estratégica                                                            |                                                                                                    |                                                                                                  |                        |               |                  |             | Disponible para | Planificación        |                               |
| Elige opción                                                                |                                                                                                    |                                                                                                  |                        |               |                  | •           | Utiliza         | ado:Lps.             |                               |
| Resultado Institució                                                        | onal                                                                                                    |                                                                                                  |                        | Dispo         | nible: Lps       |             |                 |                      |                               |
| Elige opción                                                                |                                                                                                    |                                                                                                  |                        |               |                  | *           |                 |                      |                               |
| Component<br>Imprimir<br>Indicador<br>Institucional                         | e Operativo P<br>Resultado Operativo<br>(unidad Ejecutora)                                                                         | OA<br>Indicador<br>(unidad Ejecutora)                                                            |                        |               | Metas            |             |                 |                      | Ver Reporte Dinámico          |
|                                                                             |                                                                                                    |                                                                                                  | Primero                | Segundo       | Tercer           | 0           | Cuarto          | Total                |                               |
| Q                                                                           | + 🗷 🛍                                                                                                    | % 📝 🛍                                                                                            | r 🕝 🛍                  | Ø             | Û                | <b>—</b>    | <b>—</b>        |                      | e                             |
| a.1.1) Disponibles<br>informes de<br>evaluación del<br>funcionamiento de la | Dirección de Desarrollo Organizad<br>(1) Certificación de un<br>Sistema de Gestion integral<br>basado en la norma ISO<br>9001-2015 | Porcentaje de avance de la<br>gestión realizada para la<br>contratacion de la una<br>consultoría |                        |               |                  |             |                 |                      | Estado<br>1 2 3 4<br>APROBADA |

## Se cargar el reporte dinámico...

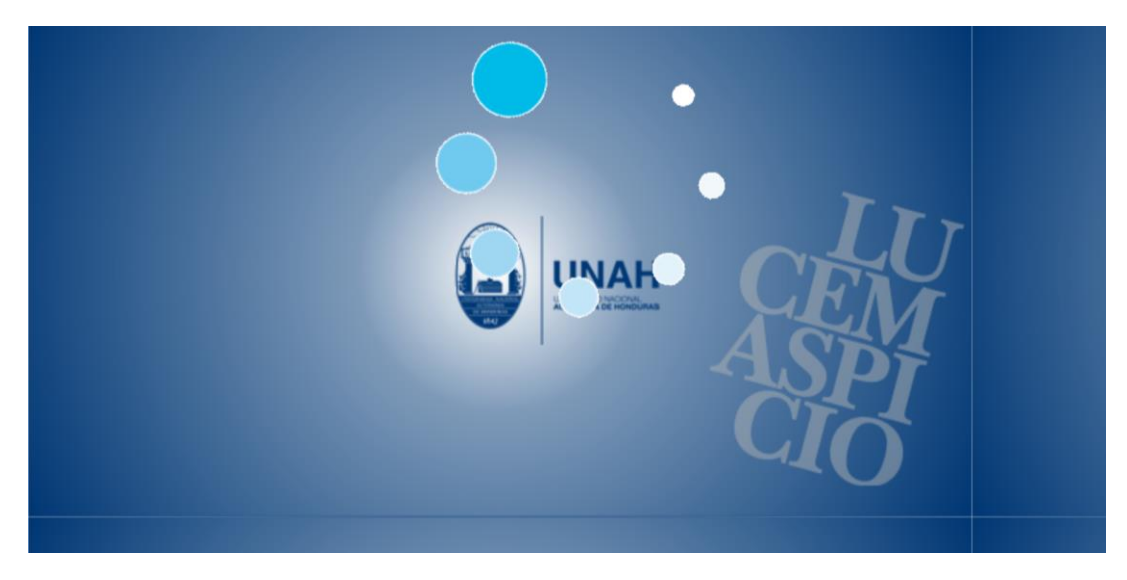

3.\_ Le aparecerá la pantalla del reporte como se muestra en la siguiente imagen

|                      |            |                           |       |                   | nir                      |                                                                  |                                              |                             |                                              |                                             |  |  |  |  |
|----------------------|------------|---------------------------|-------|-------------------|--------------------------|------------------------------------------------------------------|----------------------------------------------|-----------------------------|----------------------------------------------|---------------------------------------------|--|--|--|--|
| Tabla                | T          | Cuenta                    | ▼ 1 ↔ | Trimestre 🔹       | Trimestre *              |                                                                  |                                              |                             |                                              |                                             |  |  |  |  |
| Responsable •        |            | Eje Institucional 🔹       |       |                   |                          |                                                                  |                                              |                             |                                              |                                             |  |  |  |  |
| idMetaTrimestral *   |            | Dimension Estrategica •   |       | Eje Institucional | Dimension<br>Estrategica | Objetivo<br>Institucional                                        | Area                                         | Resultado<br>Institucional  | Indicador<br>Institucional                   | Resultado<br>Operativo                      |  |  |  |  |
| Cantidad de Avance e | esperada 🔹 | Objetivo Institucional *  |       |                   |                          |                                                                  |                                              |                             |                                              |                                             |  |  |  |  |
|                      |            | Area 🔹                    |       |                   |                          |                                                                  |                                              |                             |                                              | Fortalecida<br>transparen                   |  |  |  |  |
|                      |            | Resultado Institucional 🔹 |       |                   |                          |                                                                  |                                              |                             |                                              | mediante la<br>presentació                  |  |  |  |  |
|                      |            | Indicador Institucional 🔹 |       |                   |                          |                                                                  |                                              |                             |                                              | los Informe<br>Ejecución P<br>para el Trib  |  |  |  |  |
|                      |            | Resultado Operativo 🔹     |       |                   |                          |                                                                  |                                              |                             |                                              | Superior de<br>Cuentas                      |  |  |  |  |
|                      |            | Poblacion Objetivo 🔹      |       |                   |                          |                                                                  |                                              |                             |                                              |                                             |  |  |  |  |
|                      |            | Indicador 🔹               |       |                   |                          |                                                                  |                                              |                             |                                              | Fortalecida<br>transparen<br>instituciona   |  |  |  |  |
|                      |            | Avance *                  |       |                   |                          |                                                                  |                                              |                             |                                              | mediante la<br>presentació                  |  |  |  |  |
|                      |            | Actividad 🔻               |       |                   |                          | Innovar, crear y<br>mejorar la gestión                           |                                              |                             |                                              | 99,<br>transference                         |  |  |  |  |
|                      |            | Estructura *              |       |                   |                          | financiera, en<br>función de la                                  | b) La institución                            |                             | b.1.1) Al menos                              | de la Secret<br>de Salud                    |  |  |  |  |
|                      |            | SubActividad 🔹            |       |                   |                          | actividad académica<br>y de los diferentes<br>insumos y recursos | cuenta con la<br>normativa<br>interna e      |                             | un 80% de los<br>docentes<br>contratados     | Fortalecido                                 |  |  |  |  |
|                      |            | cantidad *                |       |                   |                          | institucionales, y<br>aquellos que se<br>generen por las         | institucional<br>para garantizar<br>la huena | b.1) Normativa              | son de tiempo<br>completo. 2)<br>Requisito y | procesos de<br>planificació<br>nivel        |  |  |  |  |
|                      |            | monto *                   |       |                   |                          | diferentes unidades,<br>aplicando procesos                       | organización, el<br>buen                     | aprobada y en<br>ejecución. | control de<br>trabajo                        | institucion:<br>través de la<br>creación de |  |  |  |  |
|                      |            | Fuente *                  |       |                   |                          | principios de<br>eficiencia, eficacia,                           | y el<br>cumplimiento                         |                             | enfoque<br>integral de las                   | insumos de<br>normativa<br>dirección        |  |  |  |  |
|                      |            | Crupo do Costo -          |       |                   |                          | oportunidad.                                                     | de las normas v                              |                             | funciones                                    | uncectori.                                  |  |  |  |  |

4.\_ Elegir en la parte superior "suma" en vez de cuenta, seguidamente le aparecerá una segunda casilla abajo en la cual seleccionaremos "monto"

| Tabla •                                                               | Cuenta •                                                                                                    | - Trimestr    | Timestre - Tabla             |                                                                                                    |                                                                                                    |                                                                             |                                                                                                    |                                                                    |                                                                                                    | -   | Trimestre          |         |                                                                                                    |                                                                                                    |                                                           |                                                                                                    |
|-----------------------------------------------------------------------|----------------------------------------------------------------------------------------------------|---------------|------------------------------|----------------------------------------------------------------------------------------------------|----------------------------------------------------------------------------------------------------|-----------------------------------------------------------------------------|----------------------------------------------------------------------------------------------------|--------------------------------------------------------------------|----------------------------------------------------------------------------------------------------|-----|--------------------|---------|----------------------------------------------------------------------------------------------------|----------------------------------------------------------------------------------------------------|-----------------------------------------------------------|----------------------------------------------------------------------------------------------------|
| Responsable •<br>RedMetaTrimestral •<br>Cantidad de Avance esperada • | Cuenta Cuenta C | Eje Instituci | and Dimension<br>Extrategica | Oljefsko<br>Infilmconad<br>Materia<br>Materia<br>M | Ares<br>b) La methodologi<br>contractorial<br>methodologi<br>biorrase<br>methodologi<br>biorrase<br>methodologi<br>biorrase<br>biorrase<br>biorrase<br>biorrase<br>constructional<br>biorrase<br>biorrase<br>biora | Boalitata<br>Institucional<br>b.11 Normalitan<br>aprobeta y en<br>eprendio. | Indicator<br>Indicator<br>Indico | Responsable •<br>MetaTrimestral •<br>Cantidad de Avance esperada • | monto monto  iii fer tititucional  iii fer tititucional  iii fer t | Eje | e institucional de | mension | Opinion<br>Institucional<br>Institucional<br>Instituc | Area<br>b) to institution<br>c) to institution<br>c) control of the second<br>momenta con to<br>momenta con to | Realize<br>Estitucional<br>B. 17 Normalities<br>genución. | Indicador<br>Institucion<br>b. 1 (1) Ali en<br>un años de<br>docentes<br>contratade<br>con de lier<br>contratade<br>con de lier<br>contratade |

5.\_ En la misma columna en la cual hicimos el paso número 4, en la parte de abajo arrastraremos las variables que se muestran en la siguiente imagen

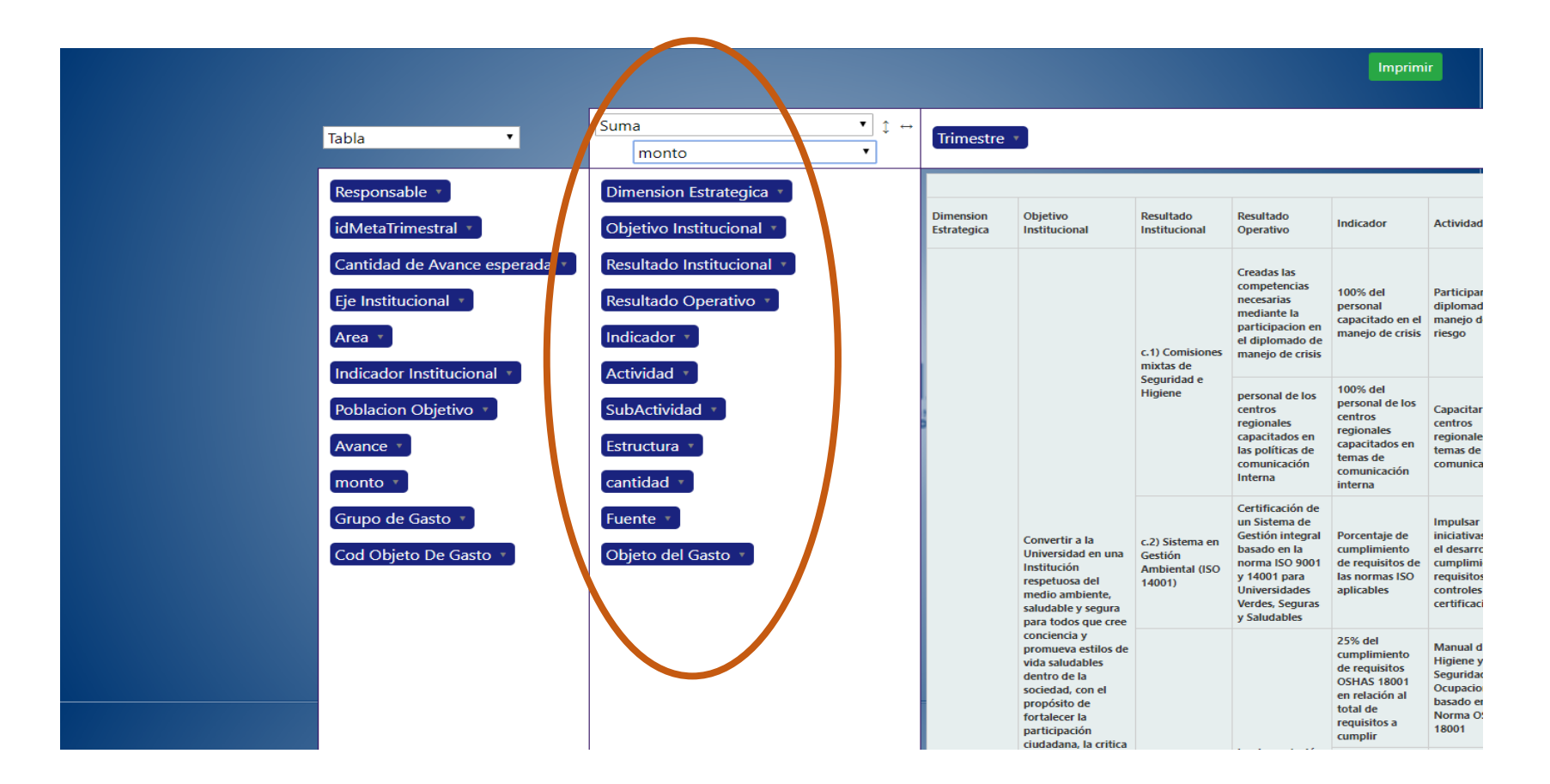

\*Verifique que en la columna marcada que igual tanto las variables como el orden de las mismas

6.\_ Al darle click al botón imprimir se exportara un documento Excel el cual se imprimirá para remitirlo mediante oficio firmado y sellado.